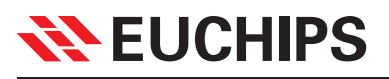

# EUCT01

## **Network Timeclock**

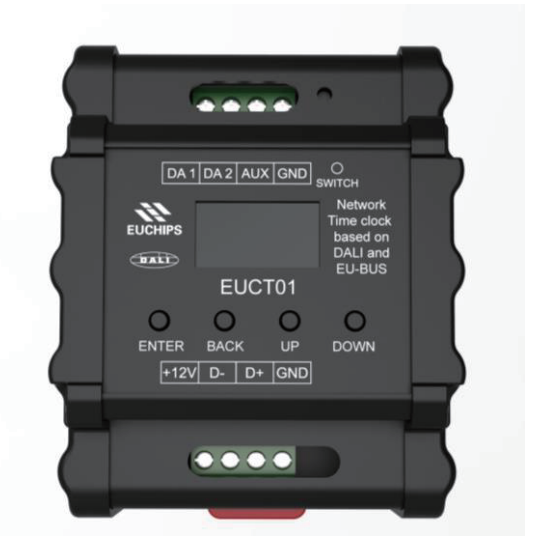

### **1** Summary

In the EU-BUS system, the timeclock interfaces with other devices over the EU-BUS network to automate tasks and trigger time-based events. It may be used as an energy management controller or simply to select scenes at preset times of the day or week. The timeclock is powerful enough to provide full automation of a large commercial project and can be programmed with events that automatically run at a specified time. If required, it can achieve preset scene trigger though matching with EUK06 and reset switch panel until the next timed event occurs.

### **2 Product Features**

- Comply with EU-BUS protocol developed by EUCHIPS
- OLED display , the user can operate more conveniently
- In EU-BUS mode, the user can update firmware remotely via EU-BUS interface
- Can save up to 64 events
- Can define the trigger time and task for all event conveniently and flexibly
- Real time clock with standby battery
- Supplied via EU-BUS bus, without external power supply
- The standard 35mm din rail, convenient installation

### **3 Technical Parameters**

| Item                     | Parameters                     |
|--------------------------|--------------------------------|
| Input voltage            | 12VDC, supplied via EU-BUS bus |
| Input control signal     | EU-BUS                         |
| Maximum number of events | 64                             |
| Default event number     | 16                             |
| Dimension                | 76*93.4*63.2mm(L*W*H)          |
| G.W.                     | 250g                           |
| Operational temperature  | -20-50℃                        |
| Relative humidity        | 20-90%RH                       |

### 4 Equipment size(mm)

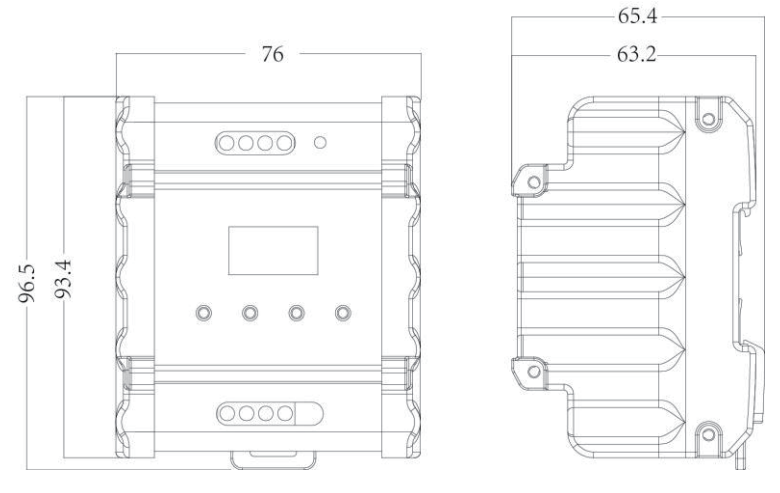

Figure 1

### **5** LCD function

After a successful connection, the menu will be seen in Figure 2. Press the button "ENTER" to enter the sub menu,

press "BACK" to return to the upper menu, press "UP" or "DOWN" button to move the cursor up or down.

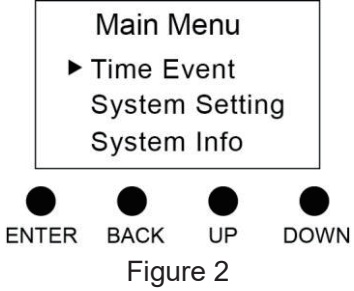

| Button | Function                                                                   |
|--------|----------------------------------------------------------------------------|
| ENTER  | Confirm key, confirm the selected state, enter the option to set the state |
| BACK   | Return key, return to the upper menu, exit the option to set the state     |
| UP     | Move up the cursor; change the status of the option                        |
| DOWN   | Move down the cursor; change the status of the option                      |

## 💦 EUCHIPS

### 5.1 Time Event

Press ENTER" to event list menu, the current event number and the total event number will be shown. "All" means all the event are enable. Move cursor to an event, if the event is enable, the event number, trigger time, event content will be shown in turn; or else, the event number and "OFF" will be shown in turn. Press" ENTER" to edit event.

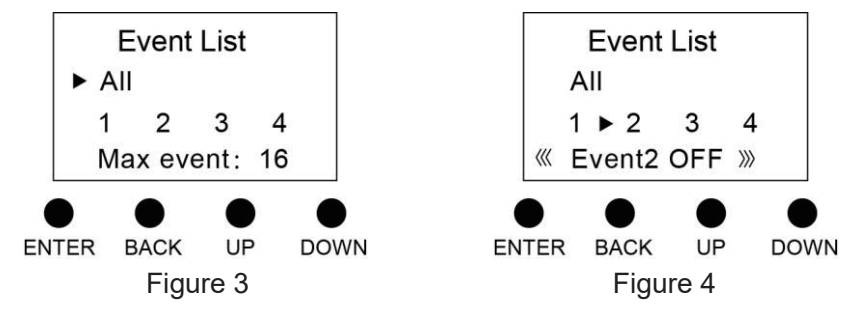

#### 5.1.1 Status

Press ENTER" to select event state. "ON" means that the event is valid, the corresponding task will triggered at the preset time.

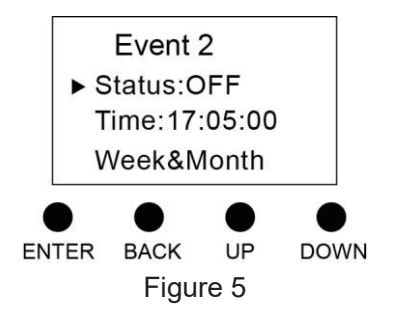

### 5.1.2 Time

Move the cursor to "fime" to set event time ,then, press "BACK" to return to the upper menu.

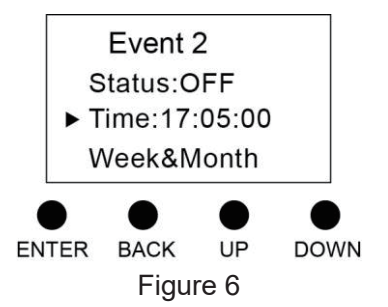

### 5.1.3 Week&Month

Move the cursor to Week&Month", then press ENTER" to enter sub menu. ----" means the current option is invalid.

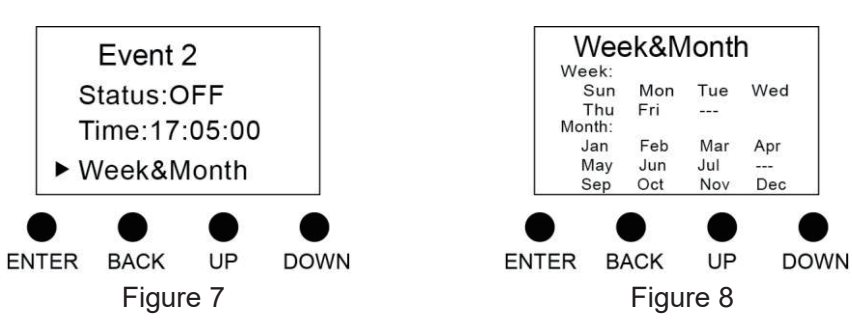

## **EUCHIPS**

### 5.1.4 Date

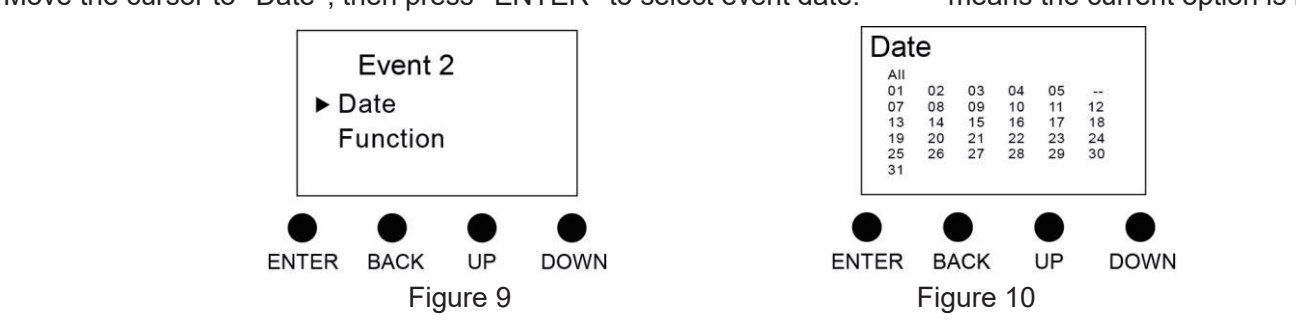

Move the cursor to Date", then press ENTER" to select event date. ---" means the current option is invalid.

**Note:** Only both date and week are valid, the event will be triggered at the preset time.

#### 5.1.5 Function

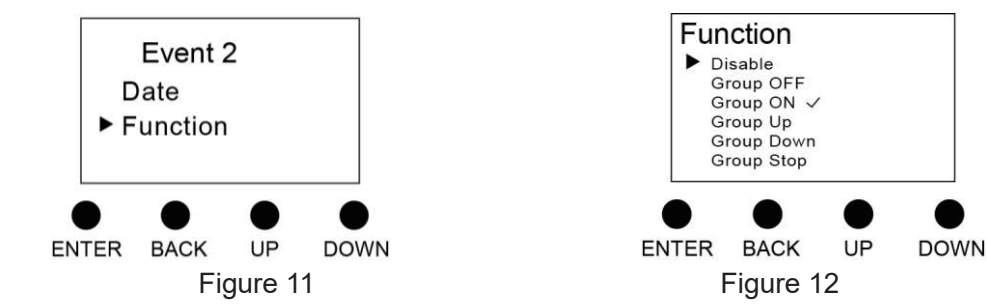

Move the cursor to "function", then press "ENTER" to select event task.

### 5.2 System Setting

After entering the system settings, you can set the current time, turn on or off the backlight and restore the factory settings.

### 5.2.1 Time Setting

You can set the current time. Press "UP" and "DOWN" button to set the time, and press "ENTER" to save, then press

"BACK" to exit.

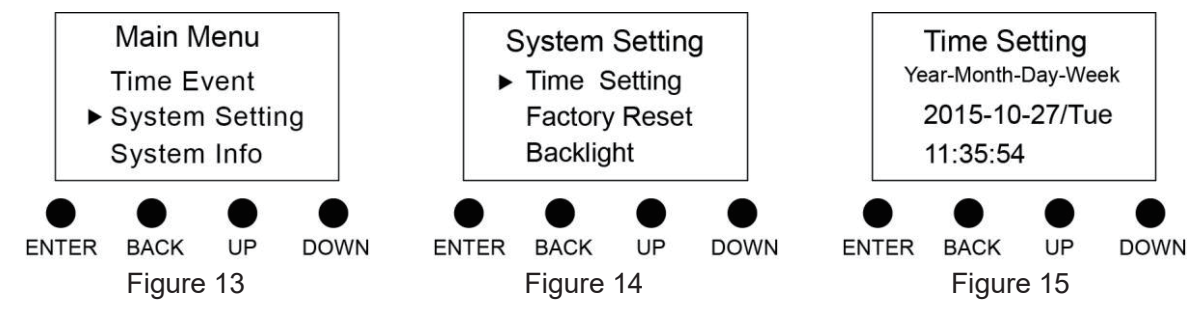

### 5.4.2 Factory Reset

Press ENTER to choose whether to reset factory settings. After restoring the factory settings, the equipment is returned to the factory initial state.

## **EUCHIPS**

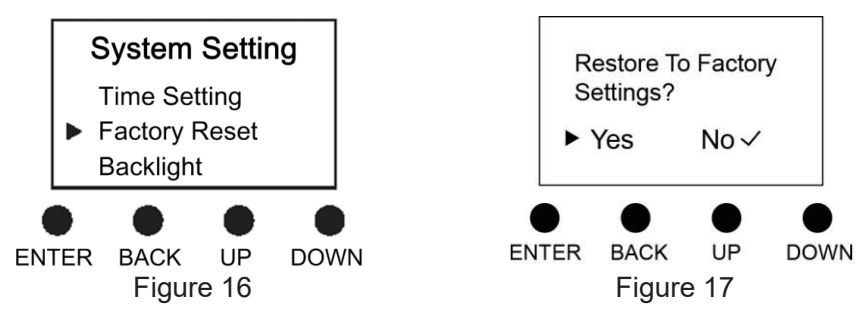

#### 5.4.3 Backlight

When the backlight is set to "ON", the display unattended operation over 60s, LCD will enter clock mode, show the current time and date. After 60s, LCD will automatically enter the sleep mode, press any key to end the sleep mode, enter the setting state.

When the backlight is set to "OFF", the display will remain the current setting state.

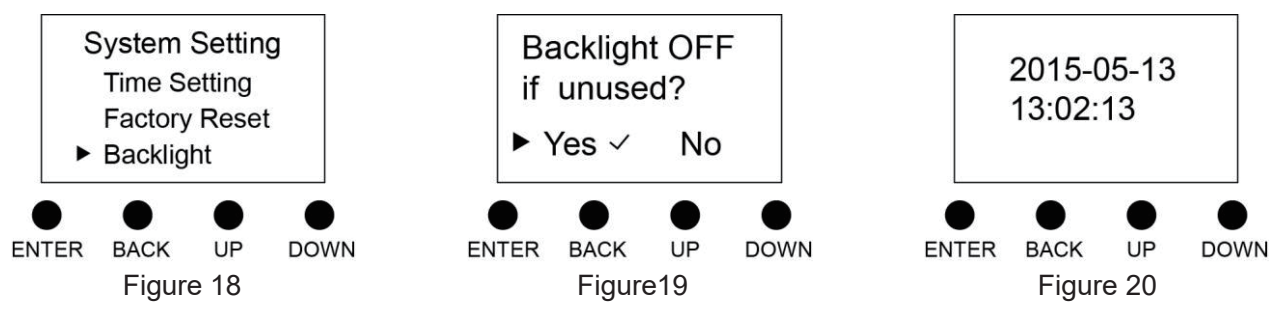

### 5.3 System Info

In this menu, the current system information can be displayed, which is shown as follows:

|         | System Info<br>EUCT01<br>Box:8 GUID:1adf01a8<br>Apr 29 2016<br>11:31:03<br>Euchips co.,LTD. |  |
|---------|---------------------------------------------------------------------------------------------|--|
|         |                                                                                             |  |
|         | Figure 21                                                                                   |  |
| Line 1: | Device model                                                                                |  |
| Line 2: | box and GUID                                                                                |  |
| Line 3: | the current date                                                                            |  |
| Line 4: | the current time                                                                            |  |
| Line 5: | "Euchips co.,LTD ."                                                                         |  |

5

### 6 Wiring Diagram

| Model        | Name                                                |  |
|--------------|-----------------------------------------------------|--|
| Ebus-Node    | EU-BUS debugger                                     |  |
| EUR0420-DDL  | Relay switch controller                             |  |
| EUT0802-DDL  | Leading edge controller                             |  |
| EUMA0405-DDL | Phase cut & 0-10V dimming controller                |  |
| EUB01        | Rs485 repeater, used for long distance transmission |  |

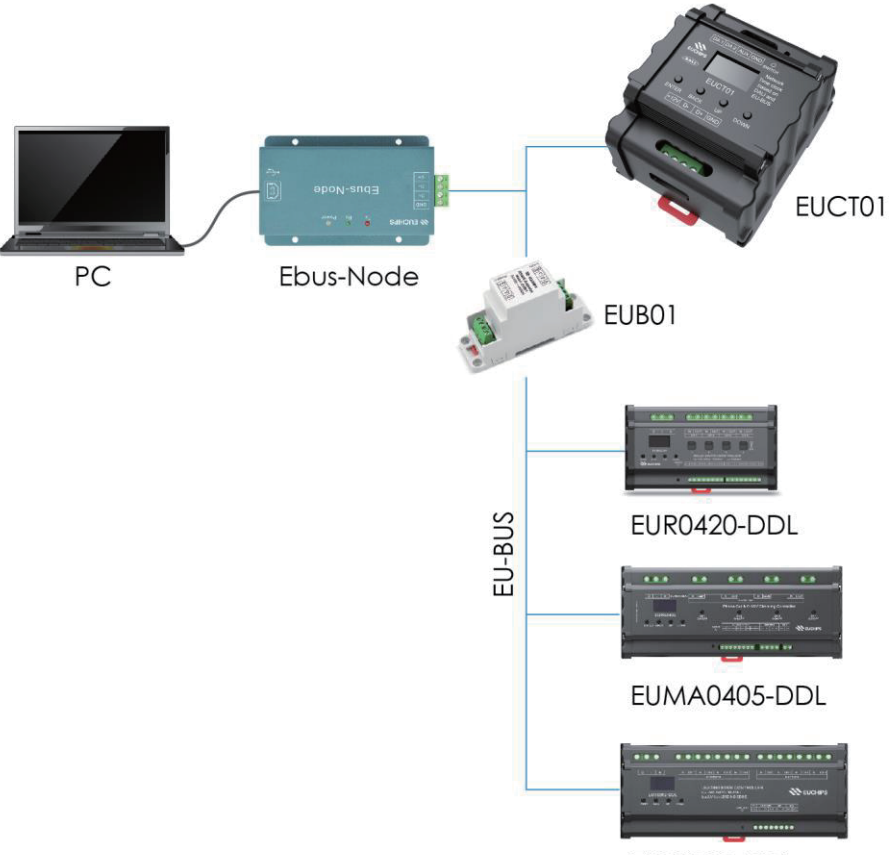

EUT0802-DDL